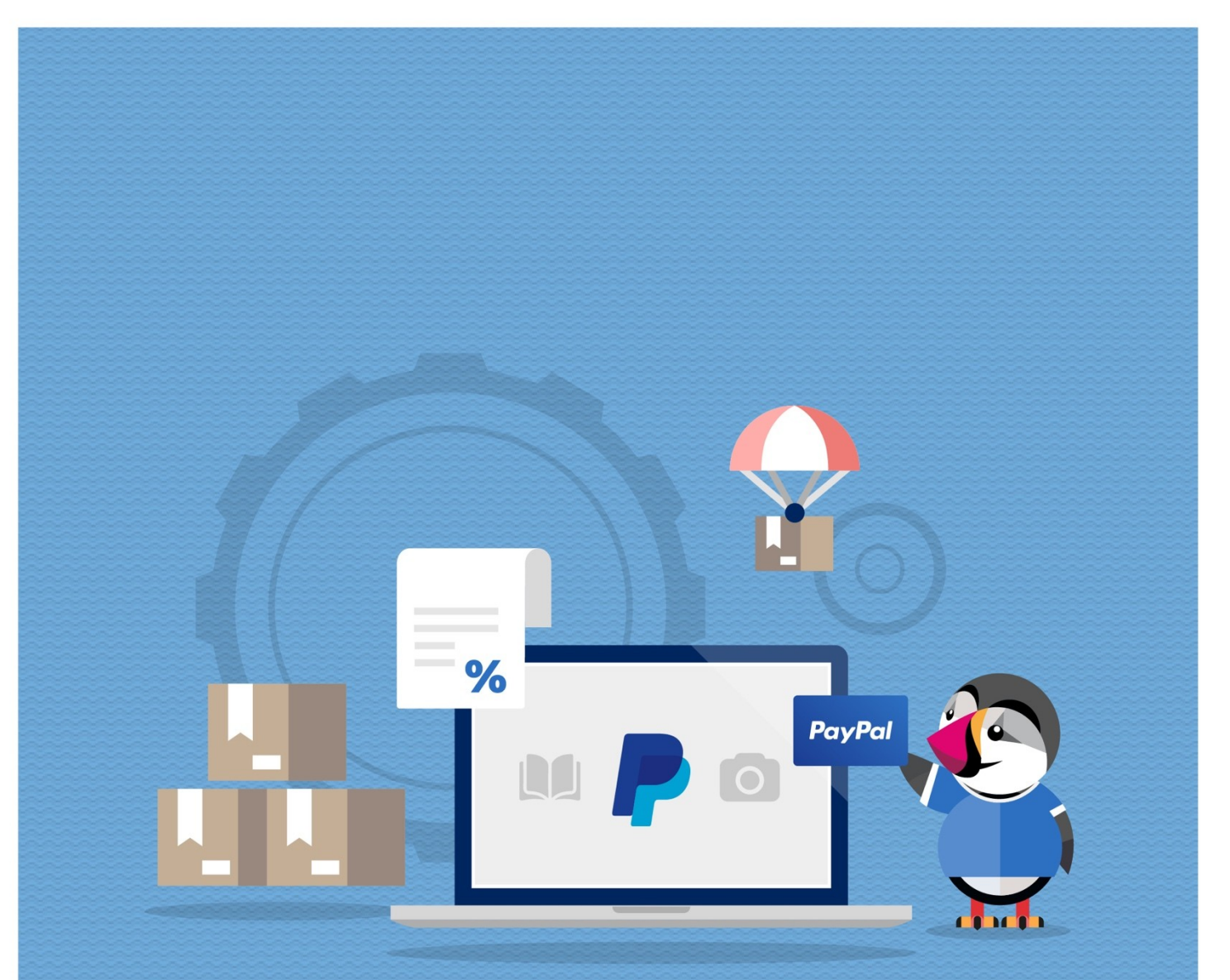

# **PAYPAL WITH FEE**

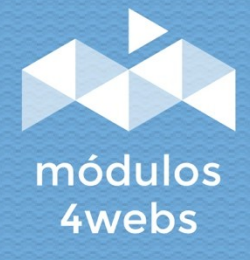

**CERTIFIED MODULE** 

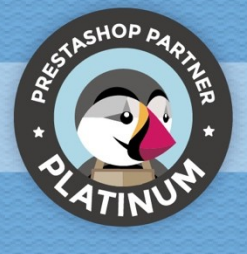

### CONTENTS

| Purpose and functionality              | 3  |
|----------------------------------------|----|
| Technical description and requirements | 3  |
| Installation and configuration         | 4  |
| Notes to developers                    | 16 |

### **Purpose and functionality**

"Paypal with Fee" is a module developed by 4webs with the purpose of allowing you to offer in your store the payment method through Paypal, establishing a commission that will be paid by your customers.

The module is configured easily and quickly, introducing only the merchant data of the API of your Paypal Business account.

As main functionalities, there is the possibility of establishing a percentage variable surcharge and / or a fixed surcharge. In addition, you will also have the possibility to determine an amount limit from which the payment mode through Paypal will be deactivated, as well as the restriction of it for certain categories of products.

As exclusive functions for versions of Prestashop 1.7 and above, we highlight the possibility of returning the total or partial amount of the surcharge. On the other hand, you can also individually configure the type of tax applicable to the commission, which will be displayed in the shopping cart, the order, the invoice and emails. In addition to adding the possibility of paying in 3 installments.

Also, apart from deactivating the module for certain categories, from version 1.7 of Prestashop it will also be possible to restrict it for certain manufacturers, carriers and products.

For these more recent versions, a minimum and a máximum commission, which will never be exceded, may also be established.

#### **Technical description and requirements**

**VERSION:** 5.4.1 **COMPATIBILITY:** 1.5.0.0 - 8.1.2

### Installation and configuration

First, it is necessary to upload the module to the server. Later, you can find it in your module search and click on the "Install" option.

Next, a series of screenshots will be shown that will graphically explain the simple use and configuration process of this module.

Once installed, look for "Paypal with Fee" in your list of modules and access its options through the "Configure" button, indicated in the image below.

| PRESTASHOP 8.1.2                           | Quick Access     | Q Search (e.g.: p              | roduct reference, cus | ton                            |                       |              | O View my store | ¢ 0  |
|--------------------------------------------|------------------|--------------------------------|-----------------------|--------------------------------|-----------------------|--------------|-----------------|------|
| «                                          | Administrador de | emódulos > Módulos             |                       |                                |                       |              |                 |      |
| WELCOME                                    | Module           | manager                        |                       |                                | Connect to Addons mar | ketplace     | Upload a module | Help |
| <ul><li>A Home</li><li>✓ Inicio</li></ul>  | Módulos          | Alertas Actualizad             | ciones 6              |                                |                       |              |                 |      |
| VENDER                                     | paypal X         |                                |                       |                                | ٩                     |              |                 |      |
| Pedidos                                    | Category         |                                |                       | Status                         |                       | Bulk Actions |                 |      |
| 🖬 Catálogo                                 | All categorie    | 25                             | ~                     | Show all modules               | ~                     | Uninstall    |                 | ~    |
| e Clientes                                 |                  |                                |                       |                                |                       |              |                 |      |
| Servicio al Cliente                        |                  |                                |                       |                                |                       |              |                 |      |
| II. Estadísticas                           | Payment          |                                |                       |                                |                       |              |                 |      |
| PERSONALIZAR                               |                  | PayPal<br>v5.4.1 - by 4webs.es | Allows to your c      | ustomers Pay by PayPal with an | extra fee.            |              | Configure       |      |
| A Módulos ^                                |                  |                                |                       |                                |                       |              | comgure v       |      |
| Marketplace<br>Administrador de<br>módulos |                  |                                |                       |                                |                       |              |                 |      |
| Diseño                                     |                  |                                |                       |                                |                       |              |                 |      |
| Transporte                                 |                  |                                |                       |                                |                       |              |                 |      |
| 🖿 Pago                                     |                  |                                |                       |                                |                       |              |                 |      |
| Internacional                              |                  |                                |                       |                                |                       |              |                 |      |

In the first module configuration screen, "Paypal Credentials", you will be asked to enter the merchant data of your Paypal Business account:

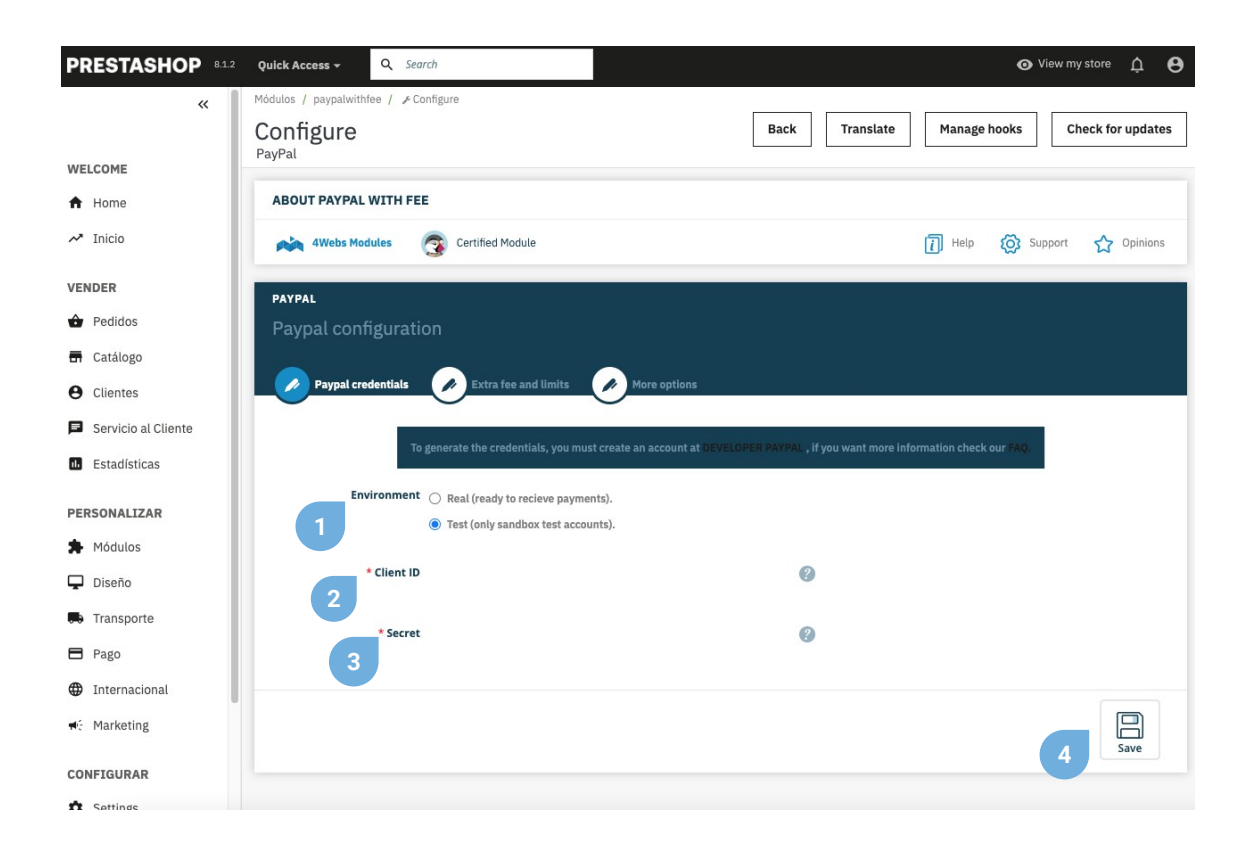

1. Determine here if you want to perform the module configurations for a real or test environment. This last option will only be possible for Paypal "Sandbox" accounts.

- 2. Enter the Client ID here (see pages 6 and 7 to find out how to obtain it).
- 3. Enter the Secret Key here (see pages 6 and 7 to find out how to obtain it).
- 4. Before continuing with the configuration of the module, save all the data entered so far.

To obtain the Paypal credentials necessary to configure the module, you must follow the following steps:

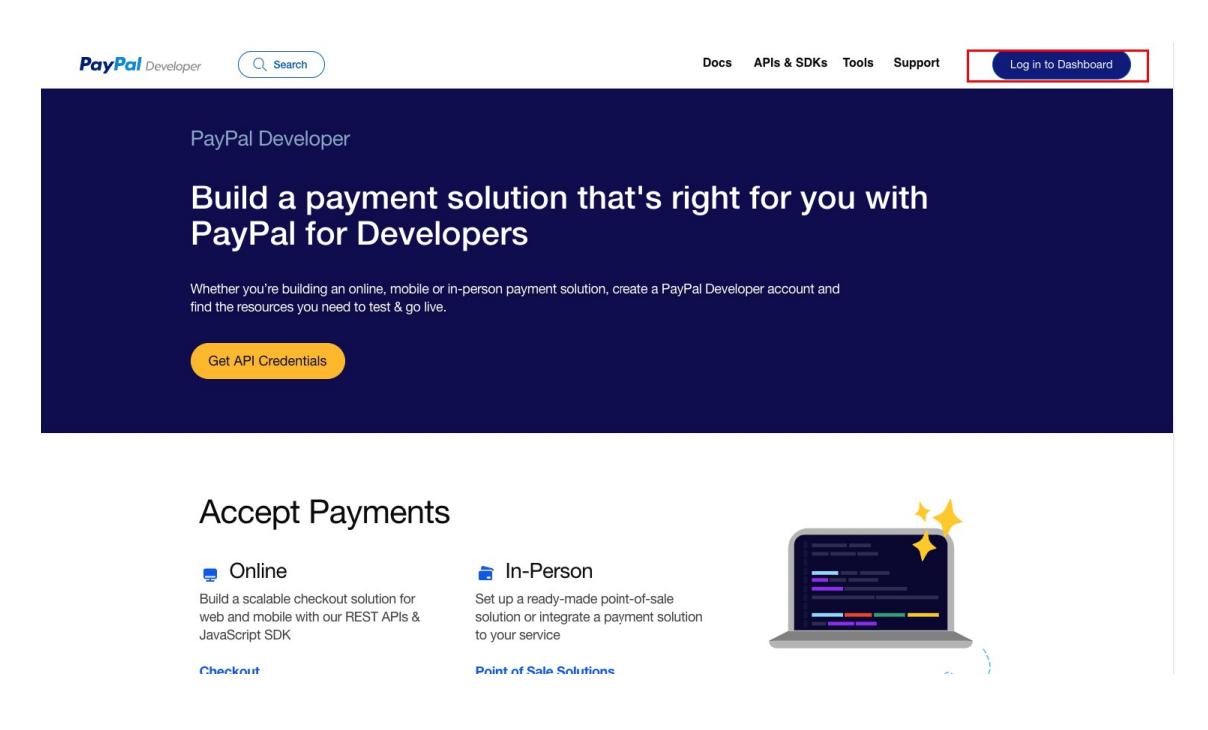

You must access the website https://developer.paypal.com/home and log in with the button you will find at the top right.

| PayPal Developer Dashboard                  | Docs APIs & SDKs Tools Video Library Help | Business Dashboard   🐠 4WEBS |
|---------------------------------------------|-------------------------------------------|------------------------------|
| Home Apps & Credentials Testing Tools       | Event Logs                                | Sandbox CLive                |
| API Credentials<br>REST API apps            |                                           | 2<br>Create App              |
| App name Client ID                          | Secret                                    | Created date                 |
| Default Application XXXXXXXXXXXXXXXXXXXXXXX | ······································    | 18/12/23, 09:05              |

1. Once logged in, you must select the Apps & Credentials option from the menu.

2. LIVE applications are for **PRODUCTION** environments, it is the one we should use. Sandbox applications carry out transactions with fictitious money, only for test environments.

| PayPal Developer Dashboard Q Search                      | Docs APIs & SDKs Tools Video Library Help    | Business Dashboard   🐠 4WEBS |
|----------------------------------------------------------|----------------------------------------------|------------------------------|
| Home Apps & Credentials Testing Tools                    | Event Logs                                   | Sandbox 🚺 Live               |
| API Credentials<br>REST API apps                         |                                              | Create App                   |
| App name Client ID                                       | Secret                                       | Created date 🗘               |
| Default Application XXXXXXXXXXXXXXXXXXXXXXXXXXXXXXXXXXXX | <b>•</b> ••••••••••••••••••••••••••••••••••• | 18/12/23, 09:05              |

1. Once the type of application to create/manage has been selected, we will **click on "Create APP"** and we will provide it with a name to continue, whatever you want.

| REST API apps       |                  |          |   |                 |   |
|---------------------|------------------|----------|---|-----------------|---|
| App name            | Client ID        | Secret   |   | Created date    | ٥ |
| Default Application | xxxxxxxxxxxxxxxx | •••••• • |   | 18/12/23, 09:05 | : |
|                     |                  |          | 2 |                 |   |

1. This is the **Client ID** that you must copy for the module configuration, press the "**copy**" icon to copy the **Client ID** to the clipboard.

2. And this is the **Secret** that you must also copy for the module configuration, press the "**copy**" icon to copy the **Secret** to the clipboard.

Copy and paste this data into your store and verify that no blank spaces have appeared by mistake.

In the second window of the module configuration, "Fee and Limits", we find all the functions related to the determination of a commission amount adapted to your needs, as well as the restrictions of the module and the surcharge:

| PRESTASHOP 8.1.2    | Quick Access - Q Search               |              | ⊙ View my store 🋕 😫            |
|---------------------|---------------------------------------|--------------|--------------------------------|
| «                   | Módulos / paypalwithfee / r Configure | Back         | Manage hooks Check for updates |
| WELCOME             | rayrai                                |              |                                |
| A Home              | ABOUT PAYPAL WITH FEE                 |              |                                |
| M Inicio            | 4Webs Modules 👩 Certified Module      |              | 🚺 Help 🔯 Support 🏠 Opinions    |
| VENDER              | PAYPAL                                |              |                                |
| Pedidos             | Paypal configuration                  |              |                                |
| 🖬 Catálogo          |                                       |              |                                |
| e Clientes          | Paypal credentials                    | More options |                                |
| Servicio al Cliente | Percentage of the fee 3               | 0            |                                |
| 1 Estadísticas      | 1                                     |              |                                |
| PERSONALIZAR        | Fixed fee (optional) 0                | 2            |                                |
| A Módulos           | Limit payment to                      | 0            |                                |
| 🖵 Diseño            | 3                                     | •            |                                |
| 🛤 Transporte        | Minimum Fee Value                     | 0            |                                |
| 🖻 Pago              |                                       | 4            |                                |
| Internacional       | Maximum Fee Value 0                   | 0            |                                |

1. Here you can determine a fixed percentage of surcharge for your products. To discard this surcharge, enter "0".

2. If you wish, you can also enter a fixed surcharge, which will be added to the percentage surcharge of each product. To discard this fee, enter "0".

3. Here you can set a limit order amount from which the payment mode via Paypal would be disabled. Enter "0" to discard this limit.

4. In Prestashop versions 1.7 and higher, you can determine a minimum surcharge value here. Enter "0" to discard.

5. In Prestashop versions 1.7 and higher, you can also limit the maximum total surcharge with the value enteren in this field. Enter "0" to discard.

| PRESTASHOP 8.1.2    | Quick Ad        | ccess → Q Search             |            |                    |                    |                  | <ul> <li>View my store</li> </ul> | ¢ 0        |
|---------------------|-----------------|------------------------------|------------|--------------------|--------------------|------------------|-----------------------------------|------------|
| «                   | Módulos<br>Conf | / paypalwithfee / FConfigure | •          |                    | Back               | anslate Mana     | ge hooks Check fo                 | or updates |
| WELCOME             | PayPal          |                              |            |                    |                    |                  |                                   |            |
| ✿ Home              | Di              | sable this paym              | ent method | for:               |                    |                  |                                   |            |
| inicio 🗸 🗸          |                 |                              |            |                    |                    |                  |                                   |            |
| VENDER              |                 | hide Carrier                 |            | 🖨 hide 2 Manufactu | rer                | Product          |                                   |            |
| 🔂 Pedidos           | 6               | Carrier                      |            | Manufacturer       | 8                  | Product          |                                   |            |
| 🖬 Catálogo          |                 | Click and collect            |            | Graphic Corner     |                    | Product ID, Refe | erence, EAN13                     |            |
| e Clientes          |                 | My carrier                   |            | Studio Design      |                    |                  |                                   |            |
| Servicio al Cliente |                 | My light carrier             |            |                    |                    |                  |                                   |            |
| 1. Estadísticas     |                 |                              |            |                    |                    |                  |                                   |            |
| PERSONALIZAR        |                 |                              |            |                    |                    |                  |                                   |            |
| 🗭 Módulos           | 9               | Category                     |            |                    | and all 🗖 Chask al |                  |                                   |            |
| 🖵 Diseño            |                 | - catogory                   |            |                    |                    | a Officieck au   | searcn                            |            |
| Transporte          |                 | 🗆 🖿 Inicio                   |            |                    |                    |                  |                                   |            |
| 🖻 Pago              |                 |                              |            |                    |                    |                  |                                   |            |
| Internacional       |                 |                              |            |                    |                    |                  |                                   |            |
| ₩÷ Marketing        |                 |                              |            |                    |                    |                  |                                   |            |
| CONFIGURAR          |                 |                              |            |                    |                    |                  | 10                                | Save       |
| Settings            |                 |                              |            |                    |                    |                  |                                   |            |

6. At this point, you can easily and quickly select those carriers, for which you want to disable the payment mode through Paypal. (Only for Prestashop versions 1.7 onwards)

7. At this point, you can easily and quickly select those manufacturers, for which you want to disable the payment mode through Paypal. (Only for Prestashop versions 1.7 onwards)

8. At this point, you can easily and quickly select those products for which you want to disable the payment method through Paypal. (Only for Prestashop versions 1.7 onwards)

9. At this point, you can easily and quickly select those categories, for which you want to disable the payment method through Paypal.

10. Save the configuration made.

In the last configuration tab, we find "More options" that allow us to execute the following functionalities:

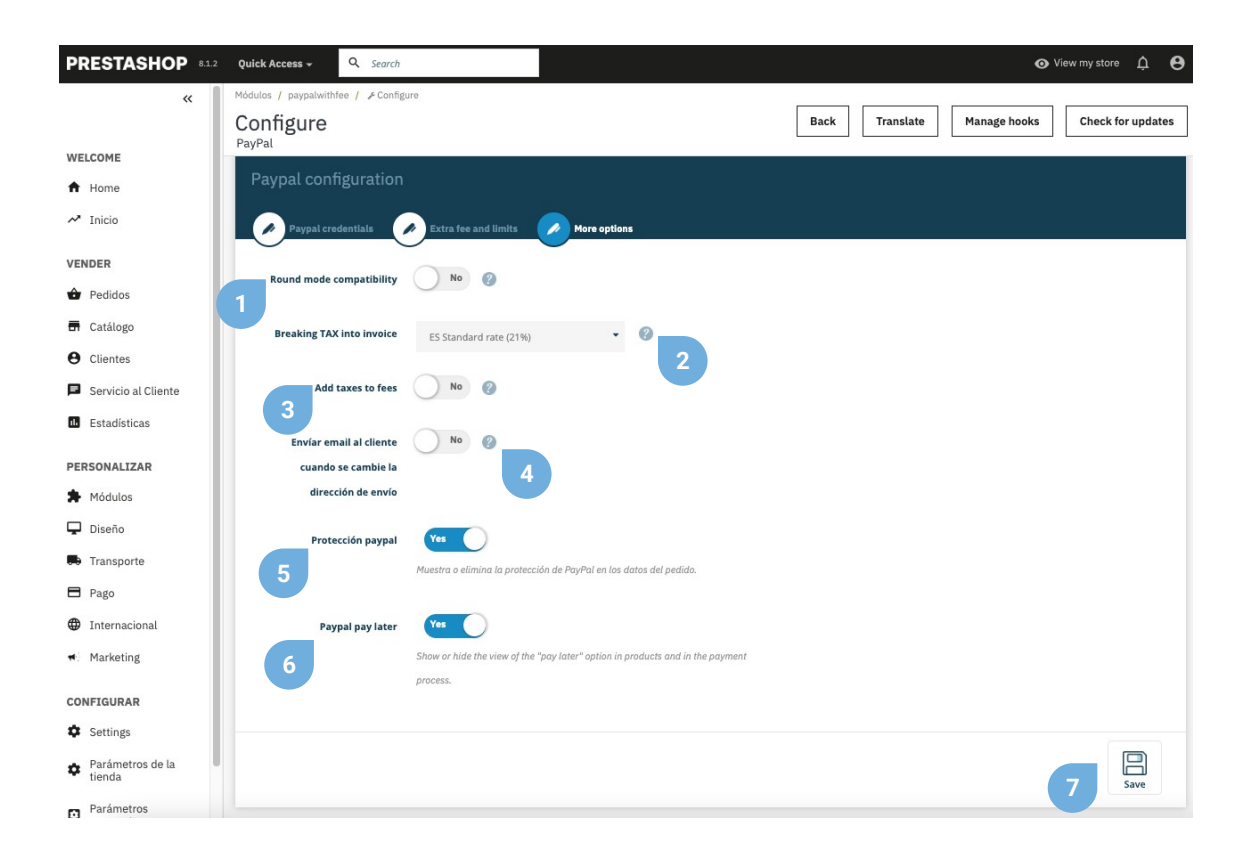

**1**. If you have discrepancies due to the rounding of decimals between Paypal and Prestashop, activate this functionality to make the rounding of the surcharge be carried out in a non-unitary manner.

2. Decide in this dropdown the type of tax that will be applied to the surcharge (exclusive functionality for Prestashop 1.7 and higher).

3. You can add taxes to commissions (you must have any option selected in the Breakdown VAT on invoice dropdown)

4. Check this option if you want to send an email to the customer when the shipping address is changed.

5. Show or remove Paypal protection on order data.

6. Activate or deactivate the possibility of paying in 3 installments, showing the "pay later" option on the products, and adding as a payment method the possibility of paying with Paypal in 3 installments.

7. Save this setting.

If you wish to download in PDF the personalized invoice of an order paid through Paypal with the breakdown of the surcharge, you can do it quickly by accessing your "Orders" section of your Prestashop side menu. Once at this point, locate the specific order and press the button indicated in the lower capture. This same invoice will also be available to your customers (see page 12 of this manual).

| PRESTASHOP 8.1.2                                                                                          | Quick Access 🗸            | Q Search (e.g.: pro                | duct reference, custon     |                                 |                                     | O View my store        | ¢ 0                |
|----------------------------------------------------------------------------------------------------|---------------------------|------------------------------------|----------------------------|---------------------------------|-------------------------------------|------------------------|--------------------|
| «                                                                                                    | Pedidos                   |                                    |                            |                                 |                                     | 57                     |                    |
| WELCOME                                                                                                   | Pedidos                   |                                    |                            |                                 | Add new order                       | 🇯 Boost sales          | Help               |
| inicio                                                                                                    | Conversion F<br>85.71% 30 | Rate DAYS                          | Abandoned Carts<br>0 TODAY | Average Order<br>44,11 € tax ex | Value Net Profit per<br>cl. 30 DAYS | Visit<br>AYS           | G                  |
| VENDER                                                                                                    |                           |                                    |                            |                                 |                                     |                        |                    |
| Pedidos     Pedidos     Facturas     Facturas por abono     Albaranes de entrega     Corriene de acemente | Orders (1<br>Bulk actions | 1)<br>V<br>New<br>reference client | Delivery Customer          | Total Payment                   | Status                              | Date                   | <b>\$</b><br>Activ |
| Carritos de compra<br>Gestión masiva de<br>pedidos                                                        | 5                         | Search r                           | ¢ Search                   | Se: Search                      | ÷                                   |                        | Search             |
| 🖬 Catálogo                                                                                                |                           |                                    |                            |                                 |                                     | 2022.42.40             |                    |
| e Clientes                                                                                                | 12 W                      | /HQSMUPFZ Yes                      | España T. test             | €35.79 Paypal                   | Pago aceptado                       | 14:13:17               | Q                  |
| Servicio al Cliente                                                                                       | 11 D                      | HHUAEOQR Yes                       | España T. test             | €35.79 Paypal                   | Entregado                           | 2023-12-07<br>09:18:00 |                    |
| d. Estadísticas                                                                                           | <u>10</u> н               | IKKOSWBX Yes                       | España T. test             | €36.14 Paypal                   | Entregado                           | 2023<br>08:55:02       | €                  |
| PERSONALIZAR                                                                                              | 9 N                       | YSDJNFJP Yes                       | España T. test             | €23.83 Paypal                   | Pago aceptado                       | 2023-12-07             | Q                  |
| <ul><li>Módulos</li><li>Diseño</li></ul>                                                                  | □ 8 X                     | LMKWYWMR Yes                       | España T. test             | <b>€35.79</b> Paypal            | Pago aceptado                       | 2023-12-07<br>08:48:19 | Q                  |
| 🖶 Transporte                                                                                              | 7 3                       | PLHXFASL Yes                       | España T. test             | €36.28 Paypal                   | Pago aceptado                       | 2023-12-07             | Q                  |

As it has been previously specified, the following data will appear in the order invoice referring to the Paypal payment:

| g Address<br>NEBS DEV<br>stacion 9<br>Valencia<br>a<br>1992                   | <b>Ord</b><br>06/                                                                                    | ler date<br>/28/2012                                                                                   |
|-------------------------------------------------------------------------------|----------------------------------------------------------------------------------------------------|----------------------------------------------------------------------------------------------------|
| g Address<br>NEBS DEV<br>stacion 9<br>Valencia<br>a<br>1992<br>rder Reference | <b>Ord</b><br>06/                                                                                    | ler date<br>/28/2019                                                                                   |
| MEBS DEV<br>sacion 9<br>Valencia<br>a<br>1992<br>rder Reference               | <b>Ord</b><br>06/                                                                                    | ler date<br>/28/2019                                                                                   |
| der Reference                                                                 | <b>Ord</b>                                                                                           | ler date<br>/28/2019                                                                                   |
| AHNJJGEDA                                                                     | 06/                                                                                                  | /28/2019                                                                                               |
|                                                                               |                                                                                                    |                                                                                                    |
| Tax Unit Price<br>Rate (Tax excl.)                                            | Qty                                                                                                  | Tota<br>(Tax excl.                                                                                     |
| 21% €8.26                                                                     | 1                                                                                                    | €8.26                                                                                                  |
| (1)                                                                           | -                                                                                                    | 127                                                                                                    |
| 21% €0.28                                                                     | 1                                                                                                    | €0.28                                                                                                  |
| Total Product                                                                 | 5                                                                                                    | €8.54                                                                                                  |
| Shipping Cost                                                                 | 5                                                                                                    | Free Shipping                                                                                          |
| Total (Tax excl.                                                              | )                                                                                                    | €8.54                                                                                                  |
| Total Ta:                                                                     | c                                                                                                    | €1.80                                                                                                  |
|                                                                               | (1)<br>21 % €0.28<br>Total Products<br>Shipping Costs<br>Total (Tax excl.)<br>Total Tax<br>Total Tax | (1)<br>21 % €0.28 1<br>Total Products<br>Shipping Costs<br>Total (Tax excl.)<br>Total Tax<br>Total Tax |

#### PERSONALIZED INVOICE SPECIFYING THE PAYMENT METHOD THROUGH PAYPAL, TAX AND AMOUNT OF THE CHARGE

1. Specification of the payment by Paypal, unit cost of the surcharge (without taxes) and tax rate to apply.

2. Totality of the amount of the order paid through Paypal.

If we access an order paid through Paypal, we will have at hand the following data and functionalities:

| PRESTASHOP 8.1.2     | Acceso rápido - Q. Buscar (p. ej.: referencia de producto, | O Ver mi tienda                                                                 |
|----------------------|------------------------------------------------------------|---------------------------------------------------------------------------------|
| «                    | Pedidos #12 WHQSMUPFZ de Test test 35,79 €                 | 18/12/2023 en 14:13:17 <b>*</b> Aumentar ventas                                 |
| WELCOME              |                                                            |                                                                                 |
| A Home               |                                                            | Paypal con recargo 1                                                            |
| nicio 🖍              |                                                            | Paypal con recargo 1                                                            |
| VENDER               |                                                            |                                                                                 |
| Pedidos ^            |                                                            | Este pedido está cubierto por la protección al vendedor de PayPal               |
| Pedidos              |                                                            |                                                                                 |
| Facturas             |                                                            | Recardo: 1.04.6                                                                 |
| Facturas por abono   | 1                                                          |                                                                                 |
| Albaranes de entrega |                                                            | 10: 21:00 %                                                                     |
| Carritos de compra   |                                                            | Paypal ID Transacción: 174615847R858834G                                        |
| 🖬 Catálogo           |                                                            | Paypal ID Comprador:                                                            |
| e Clientes           |                                                            |                                                                                 |
| Servicio al Cliente  |                                                            | Devolución de Paypal o                                                          |
| Estadísticas         | 2                                                          | Usted puede hacer un reembolso parcial o reembolso completo del pago de PayPal. |
|                      |                                                            | ○ Full refund                                                                   |
| PERSONALIZAR         |                                                            | Partial refund                                                                  |
| 🚔 Módulos            |                                                            | Cantidad a devolver:                                                            |
| 🖵 Diseño             |                                                            | Devolver                                                                        |
| Transporte           |                                                            | Fecha Cantidad ID de Transacción                                                |
| 🖶 Pago               |                                                            | No se ha hecho ninguna devolución                                               |

1. Amount of the surcharge, percentage and type of added tax and Paypal ID of the transaction.

2. From version 1.7 of Prestashop, you can make a full or partial refund of the Paypal commission here. If you select partial refund, a text box will appear for you to enter the amount to be returned. To execute the action, press the "Refund" button.

If you continue the scroll to the bottom of the order, you can see again the PayPal surcharge applied, the reference number and the supplier reference:

| PRESTASHOP 8.1.2                                                                                 | Quick Access - Q Search (e.g.: product referen                              | nce, custon                                                                                                   | 💿 View my store 🋕 😫        |
|--------------------------------------------------------------------------------------------------|-----------------------------------------------------------------------------|----------------------------------------------------------------------------------------------------|----------------------------|
| «<br>Welcome                                                                                     | Pedidos #12 WHQSMUPFZ from Test test                                        | <b>€35.79</b> 2023-12-18 at 14:13:17                                                                          | ♣ Boost sales Help         |
| <ul><li>A Home</li><li>✓ Inicio</li></ul>                                                        | A This product is out of stock:  Recargo Pay                                | Pal                                                                                                    | ×                          |
| VENDER                                                                                           | Pago aceptado 🗸 Update                                                      | e status 📕 View invoice 📑 Print order ← Partial refund                                                        | $\leftarrow$ $\rightarrow$ |
| Pedidos A<br>Pedidos<br>Facturas                                                                 | Customer                                                                    | Products (2)                                                                                                  |                            |
| Facturas por abono<br>Albaranes de entrega<br>Carritos de compra<br>Gestión masiva de<br>pedidos | Sr. Test test #9<br>View full details<br>Cliente                            | Price per<br>unit Tax Quantity Available Tax<br>included IRecargo PavPal                                      | Invoice Actions            |
| Catálogo     Clientes                                                                            | Email:<br>test@4webs.es                                                     | Reference number:<br>PPWF €1.04 1 0 €1.04<br>Supplier reference:<br>PPWF                                      | #FA000012                  |
| Servicio al Cliente  Estadísticas                                                                | Account registered:<br>2023-12-18 14:12:03<br>Validated orders placed:<br>1 | Hummingbird printed<br>sweater (Tamaño: 5)<br>Reference number:<br>demo_3<br>Supplier reference:<br>demo_3_62 | 5 #FA000012                |
| Módulos                                                                                          | Total spent since registration:<br>635.79                                   | Items per page:                                                                                               |                            |
| 💭 Transporte                                                                                     | Snipping address                                                            |                                                                                                    |                            |

In the same way, your customers can also download the personalized invoice for payments by Paypal, accessing the section of your account, order history, and finally accessing the order in question:

| Iontact us                                                                                                    |                                                              | English 👻 Cu | rrency: EUR € ♥ | 🗳 Sign o | ut FOURWEBS DEV    | 📮 Cart ( |
|----------------------------------------------------------------------------------------------------|--------------------------------------------------------------|--------------|-----------------|----------|--------------------|----------|
| my store CLOTHES A                                                                                                    | CCESSORIES ART                                               |              |                 | [        | Search our catalog | (        |
| Home / Your account / Order history                                                                                                    |                                                              |              |                 |          |                    |          |
| Order details                                                                                                    |                                                              |              |                 |          |                    |          |
| Order Reference AHNJJGEDA - placed on 06                                                                                                    | 5/28/2019                                                    |              |                 |          |                    | Reorde   |
| Carrier 17_paypalwithfee<br>Payment method Paypal<br>Download your invoice as a PDF file.                                                                                                    |                                                              |              |                 |          |                    |          |
| Carrier 17_paypalwithfee<br>Payment method Paypal<br>Download your invoice as a PDF file.<br>FOLLOW YOUR ORDER'S STATUS STEP-<br>Date                                                             | -BY-STEP<br>Status                                           |              |                 |          |                    |          |
| Carrier 17_paypalwithfee<br>Payment method Paypal<br>Download your invoice as a PDF file.<br>FOLLOW YOUR ORDER'S STATUS STEPP<br>Date<br>06/28/2019                                               | -BY-STEP<br>Status<br>Payment accepted                       |              |                 |          |                    |          |
| Carrier 17_paypalwithfee<br>Payment method Paypal<br>Download your invoice as a PDF file.<br>FOLLOW YOUR ORDER'S STATUS STEP-<br>Date<br>06/28/2019<br>06/28/2019                                 | -BY-STEP<br>Status<br>Payment accepted<br>PayPal Payment Per | nding        |                 |          |                    |          |
| Carrier 17_paypalwithfee<br>Payment method Paypal<br>Download your invoice as a PDF file.<br>FOLLOW YOUR ORDER'S STATUS STEP<br>Date<br>06/28/2019<br>06/28/2019<br>Delivery address Mi Dirección | -BY-STEP<br>Status<br>Payment accepted<br>PayPal Payment Per | nding        | address Mi Dire | cción    |                    |          |

METHOD OF PAYMENT AND INVOICE DOWNLOAD FROM THE ORDER HISTORY OF EACH CUSTOMER

## Notes to developers

This module does not modify any controller or intervene in any critical Prestashop process.

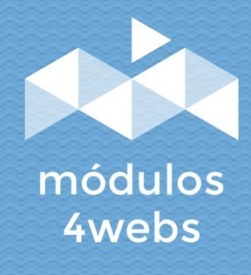